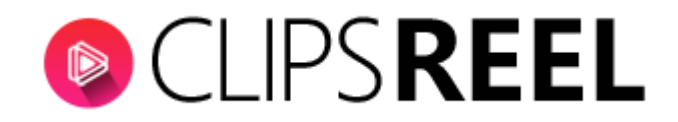

**Step 1-** In order to connect to YouTube click on "Connect Social Accounts" tab present on the left side of screen which will get you this window.

| () | CLIPS <b>REEL</b>                  | I Social                      |                                 |         | CREATE VIDEO |
|----|------------------------------------|-------------------------------|---------------------------------|---------|--------------|
|    | Dashboard                          | Connect Social Acc<br>Network | ounts<br>Account Name           | Created | Action       |
| E  | Connect Social Accounts            | CONNECT FACEBOOK              | CONNECT YOUTUBE CONNECT DROPBOX |         |              |
| ð  | Virtual Accounts<br>Cient Accounts |                               |                                 |         |              |
| Đ  | Training                           |                               |                                 |         |              |

**Step 2-** To connect YouTube click on "Connect YouTube" tab.

| 0  | CLIPS <b>REEL</b>          | I Social             |                                 |         | CREATE VIDEO |
|----|----------------------------|----------------------|---------------------------------|---------|--------------|
| :: | Dashboard<br>Create Video  | Connect Social Accou | ints<br>Account Name            | Created | Action       |
| B  | Connect Social Accounts    | CONNECT FACEBOOK     | CONNECT YOUTUBE CONNECT DROPBOX |         |              |
| EX | Virtual Accounts           |                      | 1                               |         |              |
| Đ  | Cient Accounts<br>Training |                      |                                 |         |              |
|    |                            |                      |                                 |         |              |

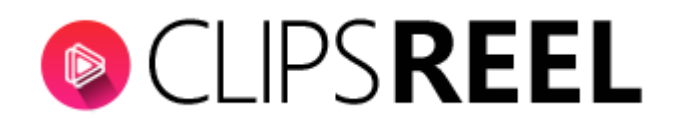

**Step 3-** Clicking on YouTube "Connect" tab a new window will appears where you need to enter your YouTube credentials and click on "Next" tab.

|    |                           |                                  |                                                                                                    | G Sign in - Google Accounts - Google Chrome —        |  |   |  |
|----|---------------------------|----------------------------------|----------------------------------------------------------------------------------------------------|------------------------------------------------------|--|---|--|
| () |                           |                                  | Secure   https://accounts.google.com/signin/oauth/delegation/identifier?authuser=08;part=AJi8hAO4rdq |                                                      |  |   |  |
|    | Dashboard<br>Create Video | Connect Social Accoun<br>Network | ts<br>Account<br>CONNECT YOUTUBE                                                                     | Google<br>unt Sign in<br>to continue to clipsreel.io |  |   |  |
| Đ  | Virtual Accounts          |                                  |                                                                                                    | Email or phone                                       |  |   |  |
| Ek | Cient Accounts            |                                  |                                                                                                    | Forgot email?                                        |  |   |  |
| EX | Training                  |                                  |                                                                                                    | Create account Next                                  |  |   |  |
|    |                           |                                  |                                                                                                    |                                                      |  |   |  |
|    |                           |                                  |                                                                                                    |                                                      |  | • |  |

Clicking on "Next" tab Clipsreel will ask for permission. Clipsreel.io wants to access your goggle account that will allow managing YouTube account.

Step 4- Click on "Allow" tab.

|    |                           |                                |                 | G Sign in - Google Accounts - Google Chrome — 🗆 🗙 🖕                                                                                                    |            |  |
|----|---------------------------|--------------------------------|-----------------|----------------------------------------------------------------------------------------------------|------------|--|
|    |                           |                                |                 | Secure   https://accounts.google.com/signin/oauth/consent?authuser=0∂=AJi8hAOrEg4                                                                                                    | yJP4EZkJ 💁 |  |
|    | Dashboard<br>Create Video | Connect Social Acco<br>Network | unts<br>Account | clipsreel.io wants to access your<br>Google Account<br>Vegaótechnologies@gmail.com<br>This will allow clipsreel.io to:                                                                                                    |            |  |
| EX | Connect Social Accounts   | CONNECT FACEBOOK               | CONNECT YOUTUBE | Manage your YouTube account                                                                                                    |            |  |
| EX | Virtual Accounts          |                                |                 | Make sure you trust clipsreel.io<br>You may be sharing sensitive info with this site or app.<br>Learn about how clipsreel.io will handle your data by<br>reviewing its terms of service and privacy policies. You can<br>always see or remove access in your Google Account. |            |  |
| Ek | Training                  |                                |                 | Learn about the risks                                                                                                    | Ŧ          |  |

**Step 5-** Upon clicking on Allow you will be notified –Your account has been successfully connected.

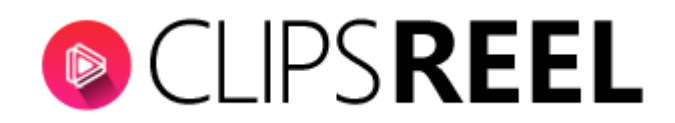

**Step 6-** You can also check your connected network/account details on the same window

| OCLIPS REEL  | : Social                           |              |                     | CREATE VIDEO | ± . |
|--------------|------------------------------------|--------------|---------------------|--------------|-----|
| Dashboard    | Connect Social Accounts<br>Network | Account Name | Created             | Action       |     |
| Create Video | Vega Six-UCfrskCXorjeqJ-0sNji2zOA  | Youtube      | 2018-08-08 05:55:19 | DELETE       |     |

We hope you find this tutorial helpful. If you have any questions or find any issues, please reach out to us direct at-http://support.vineasx.com